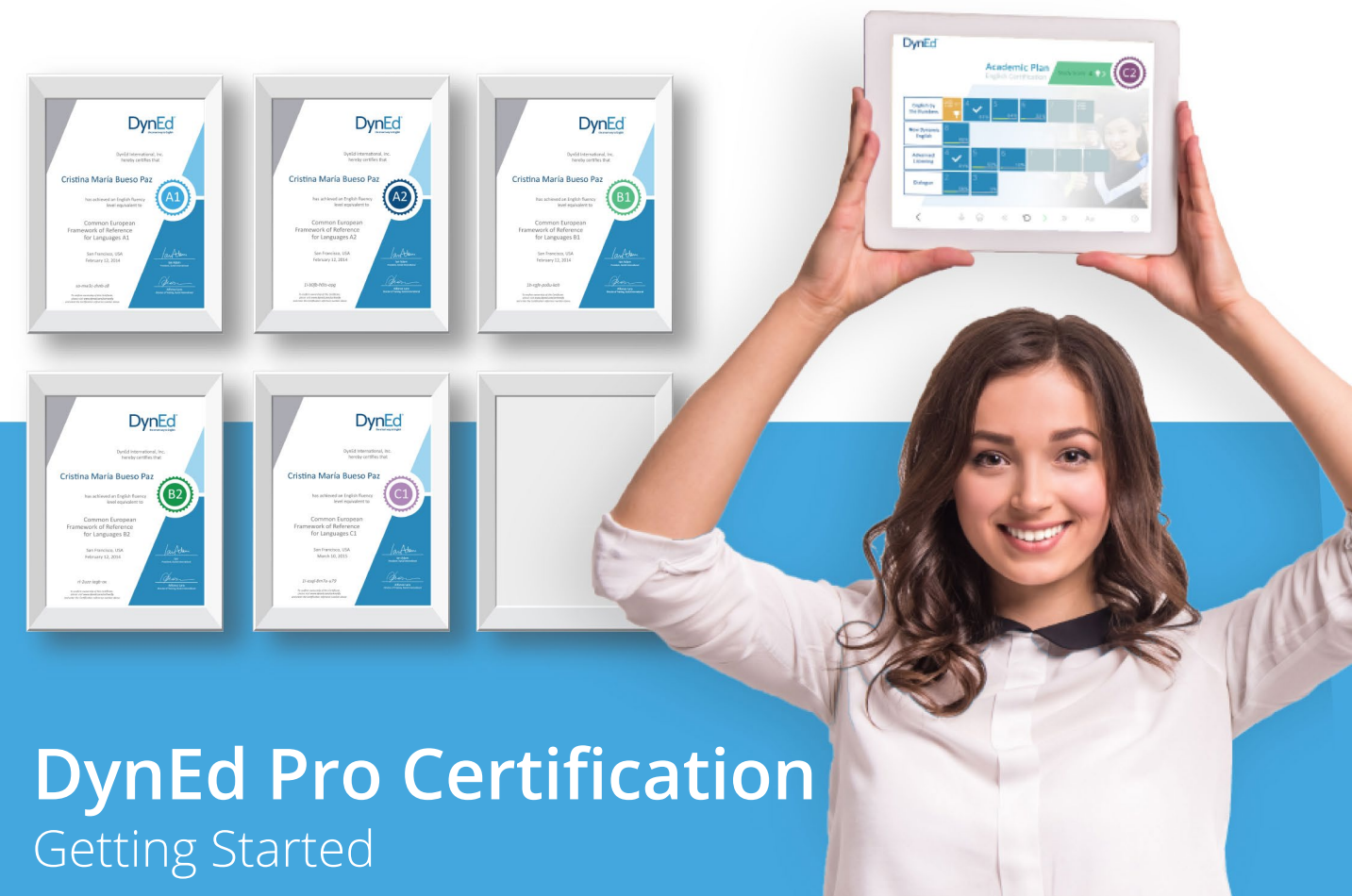

## **Step 1** Establishing a Goal and a Plan

- •Define your institution's fluency goal/s. What level of English do your students need in order to fulfil their personal goals? Are your students hoping to do well on their university entrance exam? Or do they want to get a job in an international company? Or are they hoping to get accepted by a high-end international university. Once you have set your goal, your DynEd representative can help you design a program that will get ALL your students to their desired level of fluency.
- •**Define your Certificate Plan.** The first step toward your goal is to choose a Certification Plan. For middle and high school students, and perhaps some pre-university Bridge or Foundation program, the Academic Certification Plan is best.

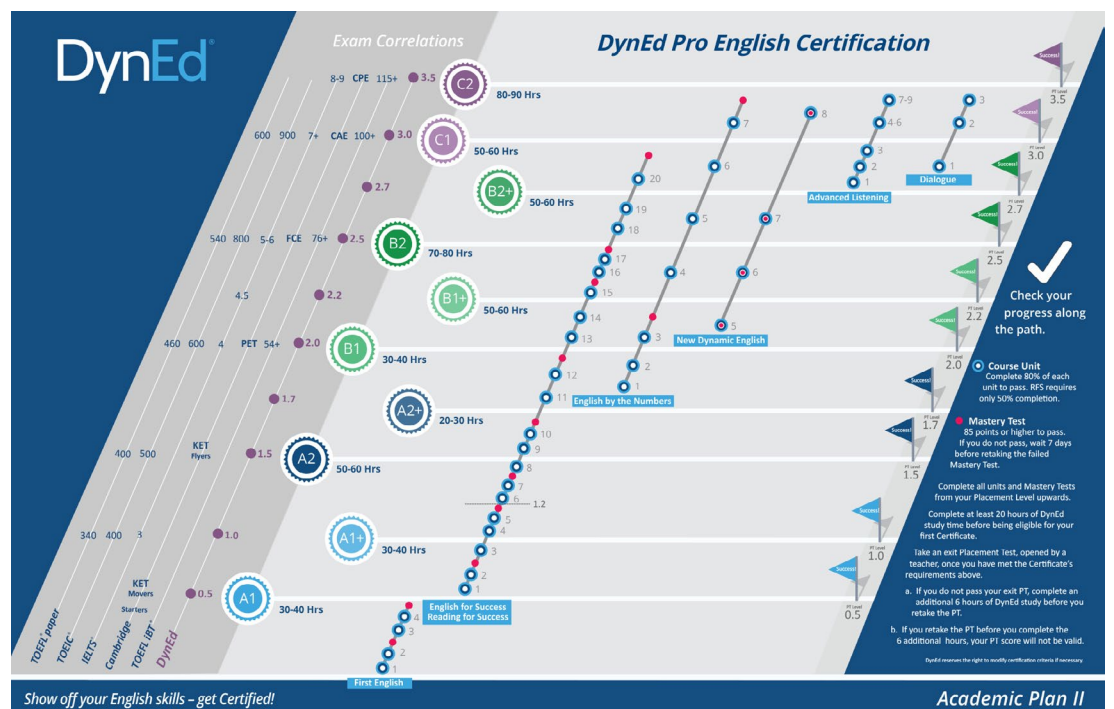

The Professional Certification Plan is usually the best option for university students and adults in general.

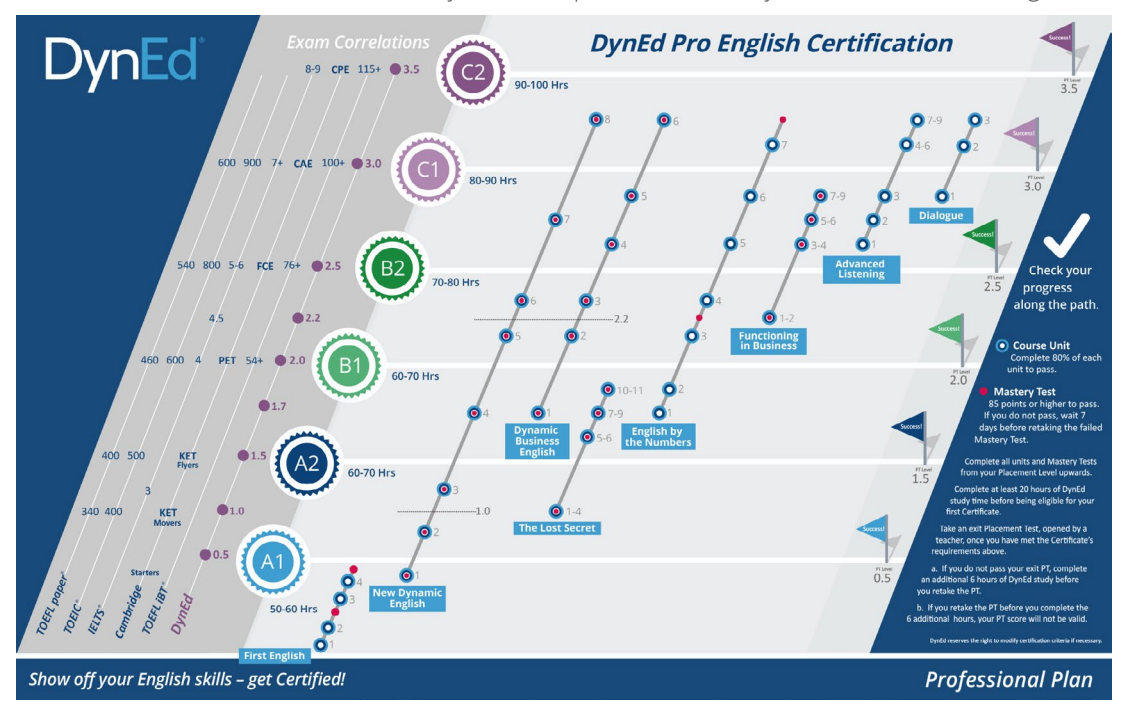

Once you decide on your plan, please contact your DynEd Representative to help set it up for you .

# **Step 2** Configuring Your Certification Classes

There can only be one Plan assigned to a Group in the Records Manager. If you have students who need different Plans, they should be in separate groups. Once each Group has been set up with your chosen Plan, you can add your classes.

New class defaults should be left as they are; i.e., with the Path Manager "On," the Placement and Study Path managers checked ( $\checkmark$ ), the Progress Manager OFF (no check), and with Prescriptive Study left ON on the Student's tab.

| Class Name B2 Certification Course<br>Teacher Name Mr. Tipping<br>Teacher Fanai dipping@dyned.com<br>Teacher Password ******<br>Verify Password ******<br>Path Manager (Con)<br>Placement Manager (On)<br>Placement Manager<br>Study Path Manager<br>Orgoges Manager<br>Cost Mastery Tests After Use<br>Options for Tests<br>Cock All Lessons for NEW Students<br>Cock All Mastery Tests After Use<br>Options for Tests<br>Dok All Advor-Nelock Mastery Tests After Students Attain 80% Complete<br>T @ Auto-Relock Mastery Tests (under 85) After 7 Days                                                          | • • •                                                                                                    | lass Information                                               |
|----------------------------------------------------------------------------------------------------|----------------------------------------------------------------------------------------------------|----------------------------------------------------------------|
| Teacher Name       Mr. Tipping         Teacher F-mail       dipping@dyned.com         Teacher Password                                                                                                    | Class Name                                                                                                    | B2 Certification Course                                        |
| Teacher E-mail       dipping@dyned.com         Teacher Password       *******         Verify Password       *******         Path Manager       Courses       Students       Options         Path Manager (On)       Platement Manager       Study Path Manager       Progress Manager         Progress Manager       Progress Manager       Cock All Lessons for NEW Students       Cock All Lessons for NEW Students         Clock All Lessons for TeXE Students       Auto-Relock Mastery Tests After Use       Options for Tests         B0       Quato-Relock Mastery Tests (under 56) After 7 Days       Pays | Teacher Name                                                                                                    | Mr. Tipping                                                    |
| Teacher Password         Verify Password         Path Manager         Ourses       Students         Options         Path Manager (On)         Yeacement Manager         Sudy Path Manager         Progress Manager         Pogress Manager         Pogress Manager         Yeath Manager (Of)         Xeck All Lessons for NEW Students         Lock All Lessons for NEW Students         Auto-Relock Mastery Tests After Use         Options for Tests         80       Quoto-Unlock Mastery Tests (under 85) After 7 Days                                                                                        | Teacher E-mail                                                                                                    | dtipping@dyned.com                                             |
| Verify Password       Path Manager     Courses       Students     Options                                                                                                    | Teacher Password                                                                                                    |                                                                |
| Path Manager       Courses       Students       Options                                                                                                    | Verify Password                                                                                                    |                                                                |
|                                                                                                    | Study Path Manager     Progress Manager     Orath Manager(Off)     di Lock All Lessons for NEW Students     Lock All Lessons for NEW Students     Lock All Lessons for NEW Students     di Lock All Mastery Tests After Use     Options for Tests     0     di Auto-Relock Mastery Tests After Use     7     di Auto-Rel-Unlock Mastery Tests (to | ants<br>Students Attain 80% Complete<br>Inder 85, After 7 Days |

|   | Class News                                                                                              | ass Information         |  |
|---|----------------------------------------------------------------------------------------------------|-------------------------|--|
|   | Class Name                                                                                              | B2 Certification Course |  |
|   | l eacher Name                                                                                           | Mr. Lipping             |  |
|   | Teacher E-mail                                                                                          | dtpping@dyned.com       |  |
|   | Teacher Password                                                                                        |                         |  |
|   | Verify Password                                                                                         |                         |  |
|   | Enable These Student Support Features in<br>Support Language<br>Tutor<br>Prescriptive Study<br>C - mail | the Courseware          |  |
|   | OK                                                                                                    | Cancel                  |  |
|   | 7                                                                                                    |                         |  |
|   |                                                                                                    |                         |  |
| _ |                                                                                                    |                         |  |

When a Certification Plan is Activated for a class, all of the associated courses (such as *First English, New Dynamic English*, etc.,) will be automatically available on the relevant Certification course menu screens. The individual courses do NOT need to also be Activated. If, however, there are additional courses beyond those included in the Certification Plan that you have chosen that you would like your students to be able to access, such as perhaps *Clear Speech Works*, or the *DynEd Classics*, or *Hospitality English*, you should discuss this with your DynEd Representative.

| •••  | Class Information                                                                                                    |
|------|----------------------------------------------------------------------------------------------------|
|      | Class Name B2 Certification Course                                                                                                    |
|      | Teacher Name Mr. Tipping                                                                                                    |
|      | Teacher E-mail dtipping@dyned.com                                                                                                    |
|      | Teacher Password                                                                                                    |
|      | Verify Password                                                                                                    |
|      |                                                                                                    |
|      | Path Manager Courses Students Options                                                                                                    |
|      | Active Courses                                                                                                    |
|      | Certification Plan - Professional Placement Test (General)                                                                                                    |
|      | Placement Test (Kids)                                                                                                    |
|      |                                                                                                    |
|      |                                                                                                    |
|      |                                                                                                    |
|      |                                                                                                    |
|      |                                                                                                    |
| 1000 | Activate                                                                                                    |
|      | OK                                                                                                    |
|      | United and a second second sec |
|      |                                                                                                    |
|      |                                                                                                    |

Don't forget to Deactivate your Kids Placement Test.

### **Step 3** Establishing a Goal

DynEd students must start their Certification journey by taking an initial Placement Test to establish their current level of English. The first time a student logs in, only the Placement Test will appear.

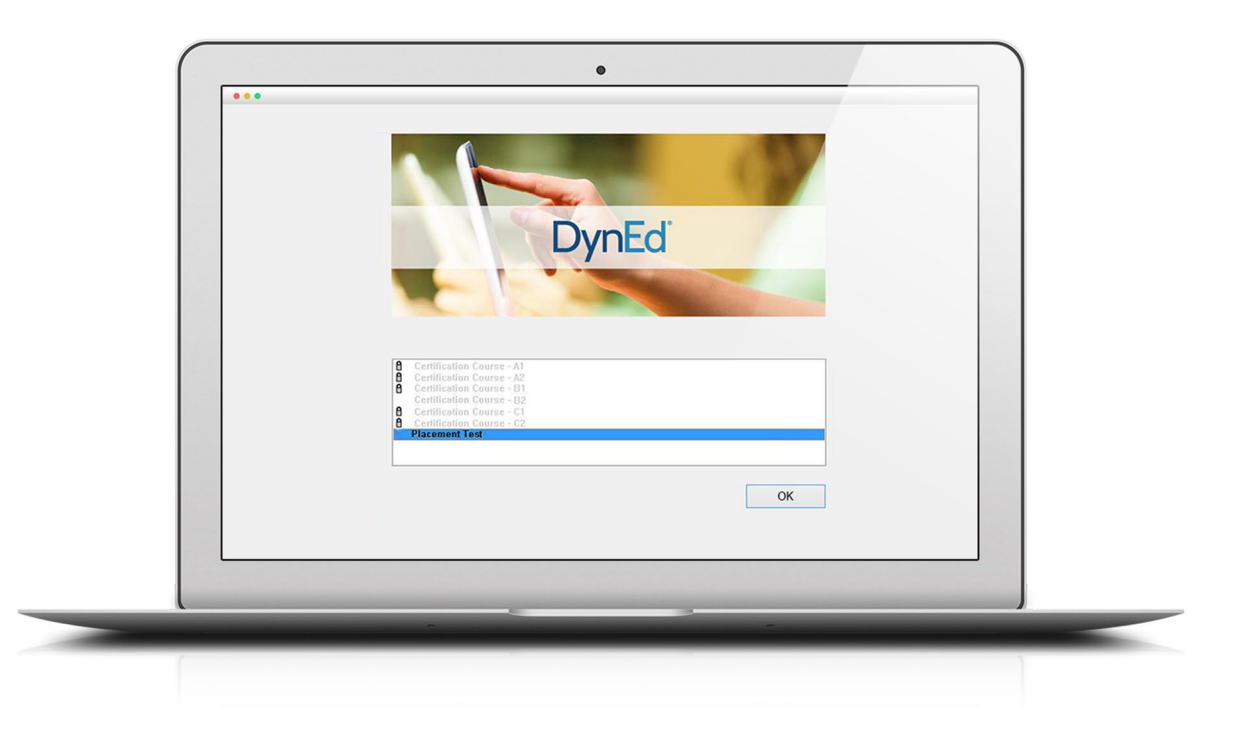

Depending on the *Placement Test* score, the student will be placed in the appropriate Certification course level. This screenshot shows a student who scored between a 1.5 and 2.0 on the *Placement Test*, unlocking Certification Plan B1. This student will now work towards the B1 Certificate. Certificates are only given for levels above a student's initial Placement Test level after students have completed at least 20 hours or more of study

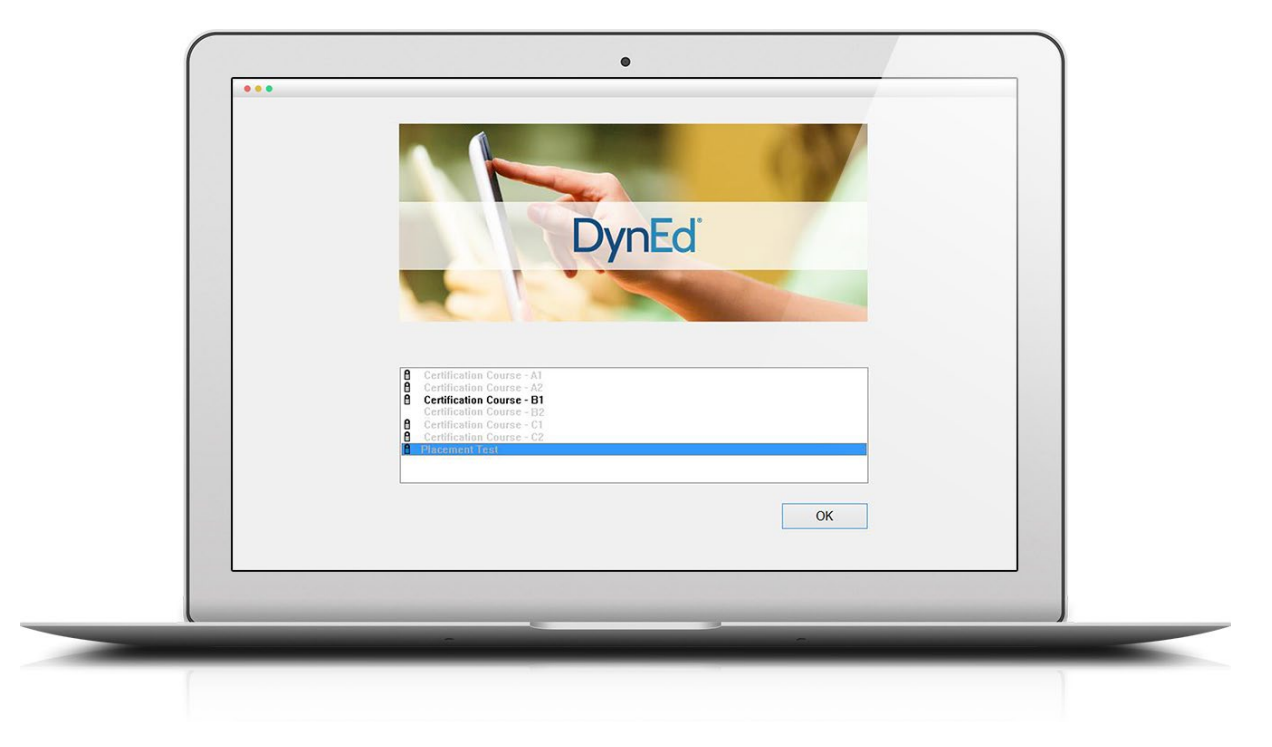

If you feel that the student has not been accurately tested, please have the student retake the *Placement Test* before they have studied more than 60 minutes. Retaking the Placement Test after that will not reset the student's Study Path, so it is important to have the student retake the test early. To unlock the *Placement Test*, open the class in the Records Manager, highlight the student, select the *Placement Test* (General) course in the menu at the top, click the **Edit** button, then highlight the *Practice Test* and Part 1, and click **Unlock**.

| Through last study date          | Placement    | Test (General | ) 2 St      | udents     | 2      |
|----------------------------------|--------------|---------------|-------------|------------|--------|
| General Placement Test Placement | cement Level |               |             |            |        |
| Student Name v                   | First Test   | First Level   | Last Test   | Last Level | Change |
| norm                             | 23-Sep-2015  | 2.0           |             |            | 0      |
| norm2                            |              |               |             |            |        |
| NormProgressCheck                | 28-Mar-2009  | 1.2           | 14-May-2012 | 1.7        | +0.5   |
| Tamas (PT)                       |              |               |             |            |        |
|                                  |              |               |             |            |        |
|                                  |              |               |             |            |        |
|                                  |              |               |             |            |        |
|                                  |              |               |             |            |        |
| <u></u>                          |              | 1             |             |            |        |
| Average:                         |              | 1.6           |             | 1.7        | 0.5    |
| (Active Students) Average:       |              |               | 8           |            |        |
| Back Tut                         | or De        | lete          | Edit        | Add        | Select |
| Sort by: Student Name            |              |               |             |            |        |
|                                  |              |               |             |            |        |
|                                  |              |               |             |            |        |
|                                  |              |               |             |            |        |
|                                  |              |               |             |            |        |
|                                  |              |               |             |            |        |
|                                  |              | _             |             |            |        |

| Student Information           | Lock/Unlock Lessons For This Stude |                                           |  |  |  |
|-------------------------------|------------------------------------|-------------------------------------------|--|--|--|
| Student Name norm             | ↓ Kids Placem                      | ent Test                                  |  |  |  |
| Password •                    | Practice T<br>Part 1               | est d                                     |  |  |  |
| Verify Password •             | Part 2                             | ement Test                                |  |  |  |
| Student E-mail norm@dyned.com | n Part 1<br>Part 2                 | est in                                    |  |  |  |
| Student Begin Date            |                                    | ••••••                                    |  |  |  |
| Student Expiration Date       |                                    |                                           |  |  |  |
| Help in English               |                                    |                                           |  |  |  |
| Show Tutor                    |                                    |                                           |  |  |  |
| Deactivate Student            |                                    |                                           |  |  |  |
| Disable Home-Study            | Lunlock                            | Disabled lessons an                       |  |  |  |
|                               | Lock                               | not unlocked by the<br>Study Path Manager |  |  |  |
| Cancel                        | OK 📓 Disable                       | e study rain manager                      |  |  |  |

If you have opted to include some additional, non-Certification courses, the Path Manager will control access to these according to the student's initial *Placement Test* score or their Study Level.

## Step 4

#### Monitoring Students' Certification Progress

The Certification Manager allows you, your administrators, and your teachers to monitor important Certification milestones. To access it, log in to the DynEd Certification Manager at <a href="https://dyned.com/us/content/cm">https://dyned.com/us/content/cm</a>. The Certification Manager conveniently shows — on a single screen — all of the following information for each DynEd Certification student in your group:

a. which students have completed the required coursework and just need to pass their Exit Exam to qualify for a Certificate

| Type Eligibil<br>Plan Profes | For Certifica | ne e |      |      |      |      |         |                  |                    |
|------------------------------|---------------|------|------|------|------|------|---------|------------------|--------------------|
| Get Report                   | A1 -          | 42 - | B1 - | 82 - | C1 - | C2 - | Name    | Class            | Group -            |
| 0                            | 0             | 0    | 0    | 0    | 0    | 0    | Hanto - | PT 0.7-1.0 Grp 4 | 1st Year 2015/2016 |
| 0                            | 0             | •    | 0    | 0    | 0    | 0    |         | PT 0.5 Grp1      | 1st Year 2015/2016 |
| 0                            | 0             |      | 0    | 0    | 0    | 0    |         | PT 0.7 Grp 1     | 1st Year 2015/2016 |
| 0                            | 0             | ۲    | 0    | 0    | 0    | 0    |         | PT 0.7 Grp 1     | 1st Year 2015/2016 |
| 0                            |               | •    |      |      |      |      |         | PT 1.0 Grp 3     | 1st Year 2015/2016 |
| 0                            | 0             | 0    | 0    | 0    | 0    | 0    |         | Grp 4            | 1st Year 2015/2016 |
| 0                            | 0             | 0    | ۵    | 0    | 0    | 0    |         | Grp 4            | 1st Year 2015/2016 |
| 0                            | 0             | •    | 0    | 0    | 0    | 0    |         | Grp 4            | 1st Year 2015/2016 |
| 0                            | 0             | ۵    | 0    | 0    | 0    | 0    |         | Grp 5            | 1st Year 2015/2016 |
| 0                            | 0             | •    | 0    | 0    | 0    | 0    |         | Grp 5            | 1st Year 2015/2016 |
|                              |               |      |      |      |      |      |         | Grp 5            | 1st Year 2015/2016 |
|                              |               |      |      |      |      |      |         |                  |                    |

b. which students have passed their Exit Placement Test at the required level and have thereby succeeded in earning a Certificate

c. all of the Certificate levels each student has earned.

| PT PRT XC1 | XC2 | A1 = | A2 ÷ | B1 = | <b>B2</b> = | <b>C1</b> = | <b>C2</b> : | Name : | Class :<br>A1 - PT 0.7 Grp 3 | Group :<br>1st Year 2015/2016 |
|------------|-----|------|------|------|-------------|-------------|-------------|--------|------------------------------|-------------------------------|
| 0          |     | 0    | 0    | 0    | 0           | 0           | 0           |        | A1 - PT 0.7 Grp 1            | 1st Year 2015/2016            |
|            |     |      | 2    |      |             |             |             |        | B1 - Grp 4                   | 1st Year 2015/2016            |
|            |     |      |      |      |             |             |             |        |                              |                               |

#### DynEd's New Goal-based Certification Menus

These menus help students assess their progress toward their Certification goals by clearly showing them which courses and units have been completed, and which still need to be studied or reviewed further.

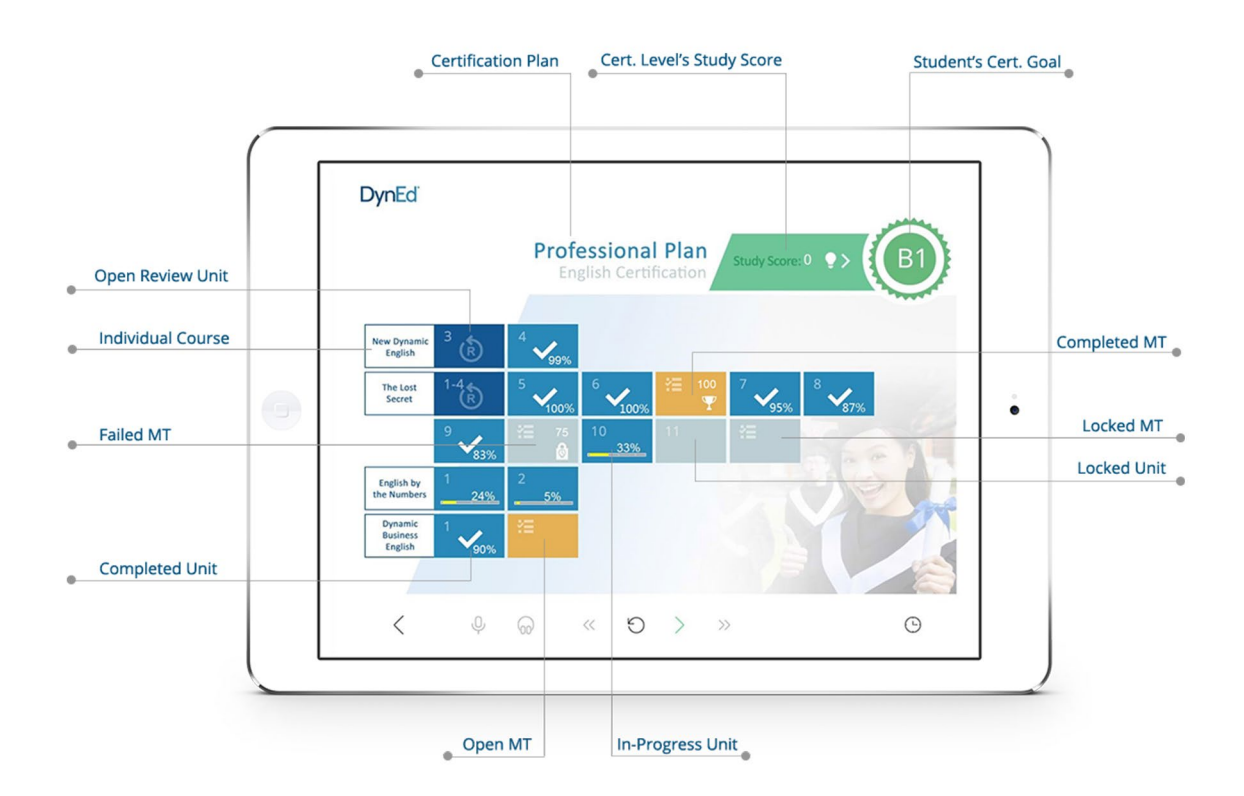

### DynEd Certificates

PDF copies of your students' Certificates will be emailed to you for printing and distribution to your students.

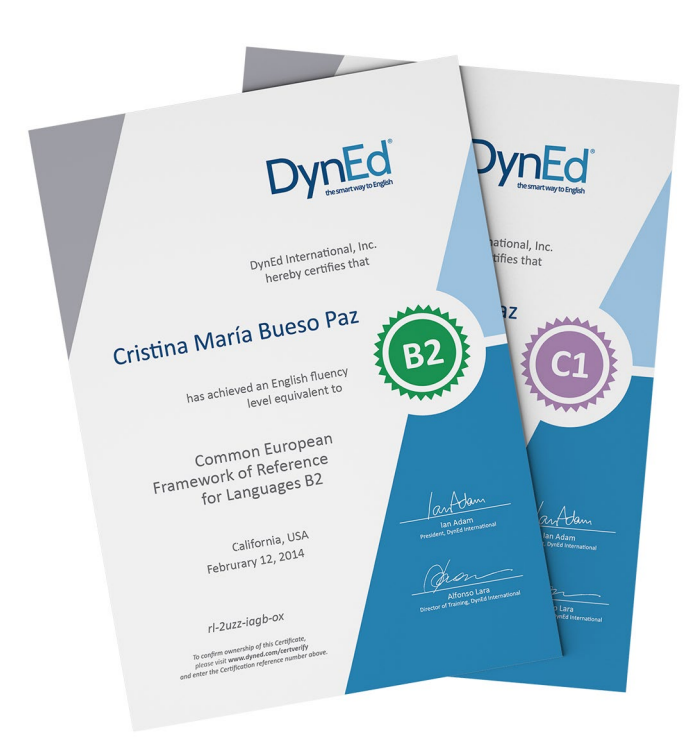

### MyDynEd App Certification Tile

The new MyDynEd App includes a new Certification tile designed to help students know where they are on their Path to Certification.

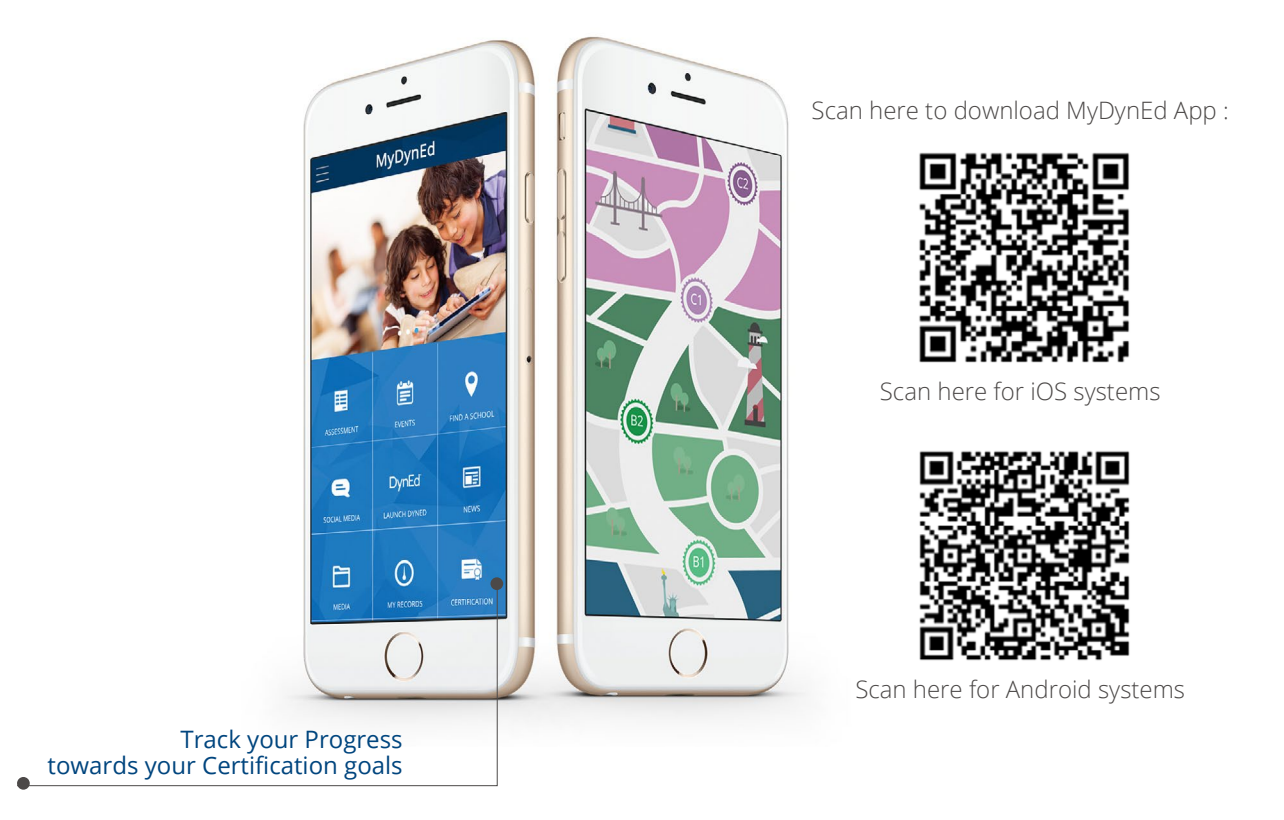